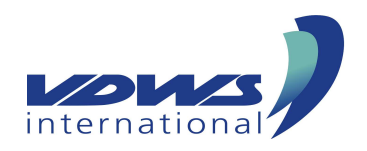

### Grundscheinregistrierung prüfen / selbst durchführen

Im VDWS-Checkpoint kannst Du bequem Deinen Grundschein selbst registrieren oder prüfen, ob Dein Grundschein bereits registriert ist.

Unter https:<u>\\cp.vdws.de\</u> findest Du den Menü-Button "Lizenz checken / Card für (Ersatz-)Lizenz bestellen".

Bitte gib Deine persönlichen Daten ein. **Wichtig**: Alle rot markierten Felder sind auszufüllen! Nach Eingabe des Sicherheitscodes auf den grünen Button "Lizenzen für diese Adresse suchen" klicken. Nun gibt es zwei Möglichkeiten:

#### 1. Dein Grundschein ist noch nicht im Checkpoint registriert

Das System teilt Dir mit, dass "für die eingegebene Adresse in der Datenbank keine Lizenz existiert".

→ Dir liegt der Grundschein oder die Urkunde vor: Klicke auf den grünen Button "Lizenz registrieren". Fülle alle rot markierten Felder aus und lade ein Foto/Scan Deines Grundscheines (beiden Seiten) oder der Urkunde hoch.

Dein Antrag wird uns zur Prüfung und Freigabe weitergeleitet. Wir werden uns mit Dir per email so schnell wie möglich in Verbindung setzen, um Dich über den Verlauf zu informieren.

# → Wenn Dir weder Grundschein noch die Urkunde noch vorliegen, hast Du folgende Möglichkeiten:

Kontaktiere die Schule bei der Du den Grundschein erworben hast (Du findest alle Mitgliedsschulen unter www.vdws.de/wassersportcenter) und erkundige Dich, ob diese Dir den Grundscheinerwerb bestätigen kann. Gerne kannst Du diese Bestätigung dann per email an uns weiterleiten und wir werden den Grundschein für Dich registrieren.

Sofern Du keine Bestätigung erhalten kannst, besteht die Möglichkeit bei jeder VDWS-Wassersportschule durch eine kurze Nachprüfung (Theorieprüfung + Praxis auf dem Wasser) gegen eine geringe Gebühr einen neuen Schein ausgestellt zu bekommen.

### 2. Dein Grundschein ist bereits im Checkpoint registriert

Der registrierte Grundschein wird angezeigt.

In beiden Fällen hast Du nun die Möglichkeit Deine LogIn-Daten für Dein persönliches Checkpoint-Profil einzugeben, über welches Du in Zukunft Deine Grundscheine einsehen kannst. Wichtig: Der Username ist vorgegeben, kann aber geändert werden. Dein Passwort muss mind. 8 Zeichen lang sein und Klein- und Großbuchstaben sowie mind. ein Sonderzeichen enthalten.

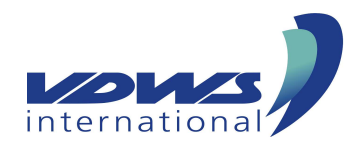

## Wasserfeste Card bestellen

Im VDWS-Checkpoint kannst Du bequem eine wasserfeste Card bestellen.

Hierzu vervollständige bitte Deine Adressangaben in Deinem Account und lade ein Foto von Dir hoch. Dieses wird auf der Card mit abgebildet und dient der Identifikation.

Du kannst auf der Startseite Deines Accounts nun auf "Licencecard bestellen" oder im linken Menü im Shop auf "Licence Card" klicken. In beiden Fällen werden die für Dich registrierten Grundscheine angezeigt und Du kannst die zu bestellenden durch das Setzen eines Häkchens rechts neben der abgebildeten Lizenz auswählen.

Anschließend wird Dir im linken Menü der Einkaufswagen angezeigt. Klicke auf "Einkaufswagen anzeigen" und danach auf den grünen Button "weiter zur Zahlung". Hier kannst Du nun die gewünschte Lieferadresse eingeben und eine Zahlungsart auswählen. Durch Klicken auf den grünen Button "weiter zur Zahlung" gelangst Du zur Bestellübersicht. Dort kannst Du Deine Angaben nochmals überprüfen sowie unsere AGB bestätigen. Nun hast Du die Möglichkeit durch Klicken des grauen Buttons "zurück zu Zahlungsmöglichkeiten" Deine Angaben nochmals zu korrigieren oder durch klicken des grünen Buttons "kostenpflichtig Bestellen" die Bestellung abzuschließen.

Danach wirst Du auf eine Seite weitergeleitet, auf der Du Deine Zahlungsangaben nochmals prüfen und ggf. abändern kannst. Durch klicken des grünen Buttons "jetzt bezahlen" kannst Du dann die Zahlung veranlassen.

Abschließend erhältst Du eine Bestätigungsmail an die angegebene email-Adresse und Deine Bestellung wird in Kürze bearbeitet.